### **AUTOHOT EMS**

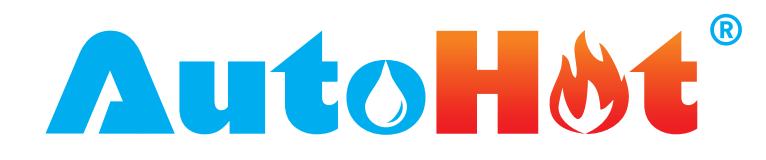

The Enovative **AutoH**®t<sup>®</sup> Energy Management System (EMS) is a comprehensive monitoring, control, and fault detection system for domestic hot water systems in any building type.

The recirculation control reduces pump runtime by as much as 90% by activating at the time that a hot water draw, or demand is initiated in the building and turning off when there is a temperature rise or a set point achieved on the hot water return line. Multiple pump options and activation sensor options are available.

These control strategies achieve the optimal balance between comfort, water savings and energy efficiency.

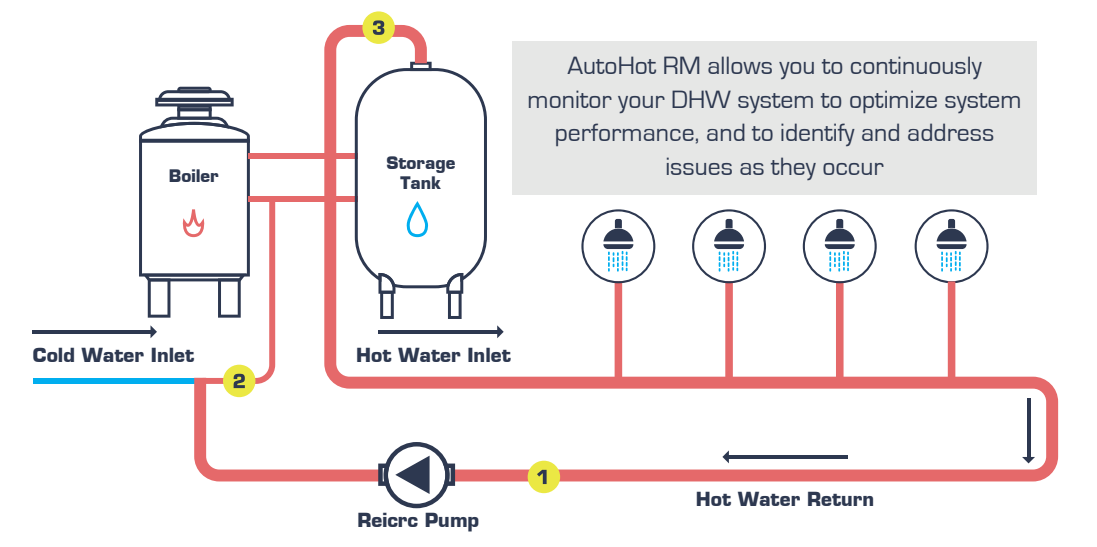

#### This system will be able to:

- Remotely monitor AND CONTROL the central hot water system from anywhere using any device
- Track and record performance data in real time and view data history which can help pinpoint potential issues saving time and money
- Manage energy use to help keep utility costs down
- Reduce tenant complaints

# • Have alert notifications sent to you as soon as system starts to malfunction to prevent or minimize downtime which can reduce complaints from tenants (know before your tenants do)

- Maintain efficiency of your DHW or solar thermal system
- Control temperature settings and recirculation controls remotely
- Ensure solar thermal system always working

### **CONTROLLER FEATURES**

| Recirc Pump Control                                           | Activation with hot water demand (multiple sensor options), turn off pump with temperature which can be adjusted between 5° and 25°, and can<br>have a set lockout point between 80° and 125°. Max runtime after activation of 10 minutes.<br>Autoprime feature, pulses pump activation based on intervals between 10 minutes and 4 hours.<br>Switches to switch operation mode from full demand to temperature based, continuous, and sensor based.                                                                                                    |
|---------------------------------------------------------------|----------------------------------------------------------------------------------------------------|
| Boiler Temperature<br>Modulation<br>(Boiler Setback Schedule) | Create a fixed setpoint schedule adjustable to be compliant with various jurisdictions and codes. Adjustable setback temperature between 60° and 160° for each hour of the day.                                                                                                    |
| OR                                                            | OR                                                                                                    |
| Outdoor reset control for<br>heating system pumps             | Control a heating system pump on an outdoor reset adjustable based on the hour of the day.                                                                                                    |
| Local Data Logging<br>and Diagnostics                         | Record data to onboard SD card such as up to 3 temperature points (min, max, avg), 4 CT switches for equipment runtime (totalized and per period), and sensor activity. Onboard LED's provide diagnostic information on relay runtime, lockout status, and equipment runtime activity.                                                                                                    |
| Remote Monitoring and<br>Control (All models)                 | Models with remote monitoring include a visible LCD screen for additional real time data, control, and status of remote connection. Built in wifi<br>for connection to existing onsite network or hotspot with cellular connection available as a preconfigured option. (Hotspot with cellular service<br>included with subscription to monitoring portal)<br>View data online, configure alert notifications on any sensor to be send via email to designated personnel. Control system equipment and<br>parameters such as control settings for both pumps and water heater setpoints and schedules. |
|                                                               |                                                                                                    |

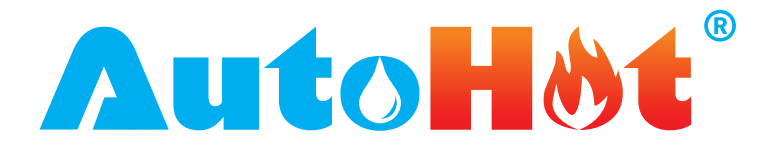

# NETWORK CONNECTION

- Purchase of wi-fi router includes controller/router set up, equipment is plug and play ready.
- Local wi-fi set up made easy with phone or computer.
- Remote monitoring web app ready, just install devices and start monitoring.
- Router ready for plug and play, no set up needed.
- Local Wi-Fi connection set up procedure

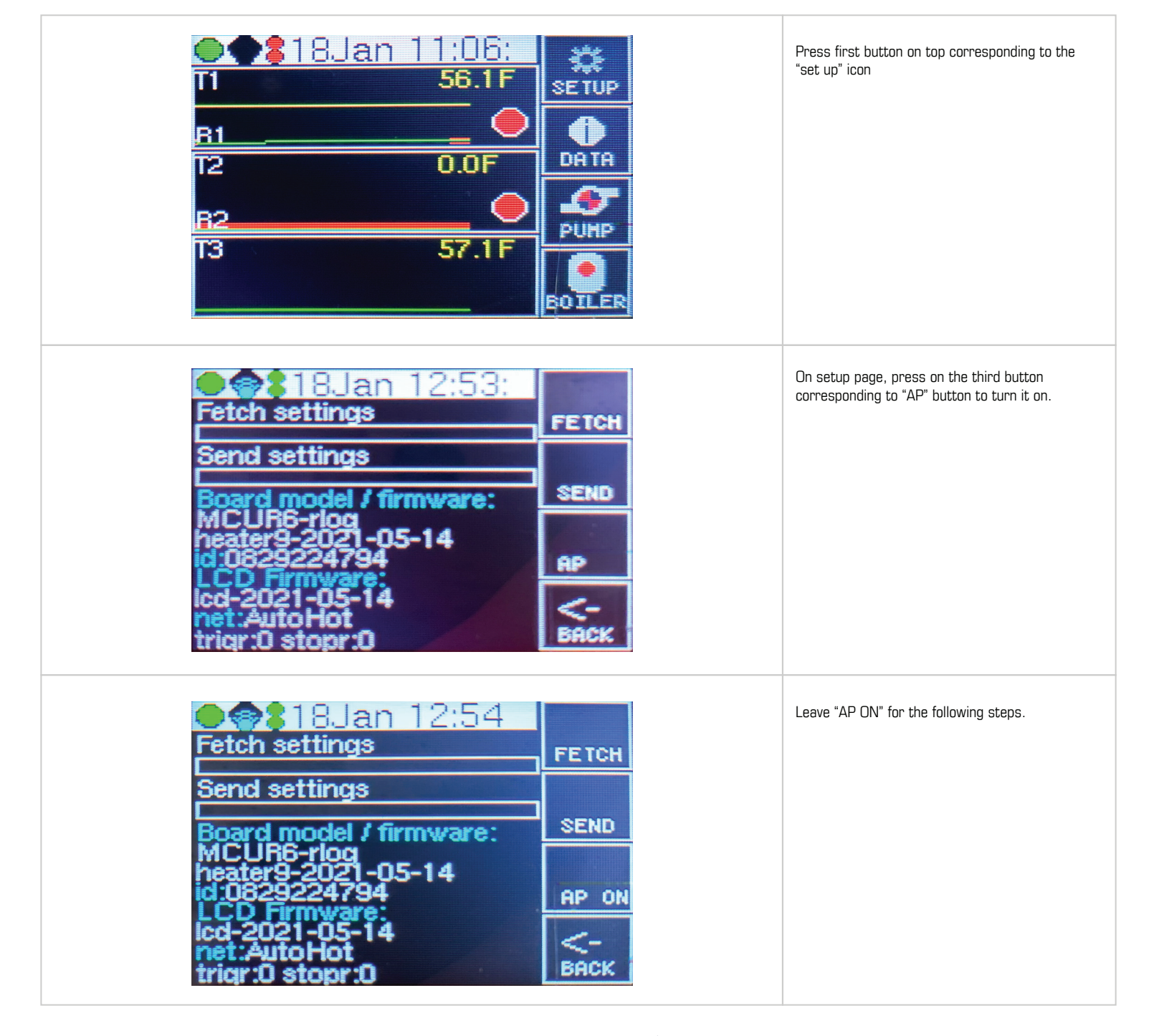

ENOVATIVE® **AutoHøt**°

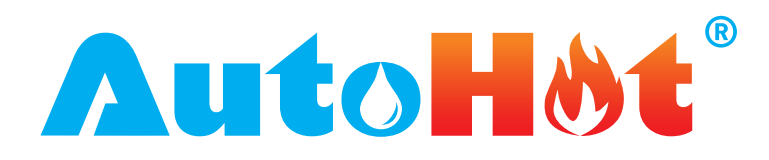

### NETWORK CONNECTION

|                                                                                                 | III T-Mobile LTE     1:50 PM       Settings     Wi-Fi                                                                                                    | e Edit                                                                     | Go to phone wi-fi networks and look for the<br>network starting with "ESP" as in picture,<br>Connect to ESP network                                                                                                    |
|-------------------------------------------------------------------------------------------------|----------------------------------------------------------------------------------------------------|----------------------------------------------------------------------------|----------------------------------------------------------------------------------------------------|
|                                                                                                 | Wi-Fi                                                                                                    |                                                                            |                                                                                                    |
|                                                                                                 | ESP_133755<br>Unsecured Network                                                                                                    | <b>∻</b> (j)                                                               |                                                                                                    |
|                                                                                                 | MY NETWORKS                                                                                                    |                                                                            |                                                                                                    |
|                                                                                                 | AutoHot                                                                                                    | <b>≜ ≈</b> (i)                                                             |                                                                                                    |
|                                                                                                 | EVO                                                                                                    | <b>}</b> ≈ (j)                                                             |                                                                                                    |
|                                                                                                 | EVO5G1                                                                                                    | <b>■                                    </b>                               |                                                                                                    |
|                                                                                                 | 192.168.4.1         ESP_A7E349         Log In         Autohot configuration         Set netname:         Set network pass:         Set id:         Set server pass:         Save | Cancel                                                                     | <ul> <li>Wait for AutoHot log in page to load.</li> <li>Under set name enter your Wi-Fi network name.</li> <li>Please pay attention to the correct spelling.</li> <li>Under "Set Network Pass", enter the Wi-fi network password.</li> <li>Note: Enter only network name under "Set name" and password under "Set network pass". Do not fill out "set id" and "set server pass</li> <li>After network name and password have been entered, press on the save button.</li> <li>Display will reset, it will flash and will connect to the network.</li> </ul> |
| 11<br><u> <u> </u> <u> </u> <u> </u> <u> </u> <u> </u> <u> </u> <u> </u> <u> </u> <u> </u> </u> | 18.Jan 12:5 57. 57. 58.                                                                                                    | SF<br>DATA<br>DATA<br>DATA<br>DATA<br>DATA<br>DATA<br>DATA<br>DATA<br>DATA | Verify that controller connected to wi-fi network<br>by looking at the circles on the top left hand<br>corner of the display. All four circles need to be<br>either green or blue.<br>Or check the web app for your controller's<br>activity.<br>Use same procedure when using a computer.                                                                                                    |

ENOVATIVE® **Aut**o**Høt**°

11823 Slauson Ave. STE 30 Santa Fe Springs, CA 90670 | P: (866) 495-2734 F: (866) 244-8639 | www.AutoHotUSA.com

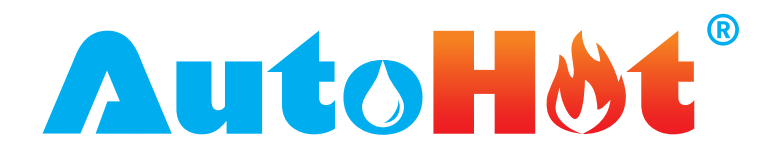

This section describes the layout and navigation of the Web App. The Web App screen map  $% \left( \mathbf{A}^{\prime}\right) =\left( \mathbf{A}^{\prime}\right) \left( \mathbf{A}^{\prime}\right) \left( \mathbf{A}$ 

Main page/Front page

#### NAVIGATION BAR (ON TOP)

| SITES<br>List of all active<br>devices<br>"Show" icon/<br>button for each<br>device. | Alerts page, displays alerts logged in by system<br>Overview page, displays current temperature readings and settings<br>Graph page, shows the current readings in a graph. Shows values for<br>Runtime, period of time and temperature. Time interval to display data<br>and reading selection with color codes.<br>List page, shows recorded readings at a constant interval | Profile page, shows<br>Notes page.displays<br>Log page, displays c<br>Settings page, devic<br>Alert settings page,<br>alerts | device unique profile saved during programming<br>any logged in notes<br>onnectivity activity for the device<br>e settings to change current device settings<br>displays device saved alerts and to log in additional |
|--------------------------------------------------------------------------------------|----------------------------------------------------------------------------------------------------|----------------------------------------------------------------------------------------------------|----------------------------------------------------------------------------------------------------|
| ALERTS                                                                               | Alerts events saved                                                                                                    | ACCOUNT                                                                                                    | to update Password                                                                                                    |

#### DASHBOARD

It displays data relevant to the devices on the site.

#### Manual navigation is as follows:

| ▲ Stes       ▲ Account ◆         ▲ Account ◆         ▲ Dashboard         Ongoing Alerts         440 N Barranca<br>Ave, Covina,<br>CA, USA         ▲ Enovative<br>AutoHot<br>Building       ▲                                                                                                    | The first page is blank. In this page we are going<br>to see alerts if there are any available. This page<br>is reserved to display new<br>Pressing on the AutoHot logo at the top right<br>hand corner brings you back to this front page. |
|----------------------------------------------------------------------------------------------------|----------------------------------------------------------------------------------------------------|
| Account<br>Site Enovative AutoHot Building<br>440 N Barrance Ave, Covina, CA, USA<br>Enovative AutoHot Dcoooak Rev7<br>S(N: 0119223332 Past 24h Solar Riser 63.9 ° F Solar Tank 76.7 ° F HX To Boler 76.4 ° F current                                                                                                    | The icon "sites" takes you to the page with all of the devices registered                                                                                                    |
| Alert logs       Search       Q       1       2       3       4       5       Next >       Last >>         Alert logs       Search       Q       1       2       3       4       5       Next >       Last >>         Match logs       Search       Q       1       2       3       4       5       Next >       Last >>         Match logs       Search       Q       1       2       3       4       5       Prove Next >       Last >>         Match logs       Search       Q       1       2       3       4       5       Prove Next >       Last >>         Match logs       Search       Q       1       2       3       4       5       Prove Next >       Last >>         Match logs       Search       Search       Search       Q       Ist Search       Search                                                                                                    | The icon "Alerts" takes you to the page where all<br>of the alerts that have been created by the<br>system appear.                                                                                                    |
| Site     Device     Type     Condition     Start date     Duration     View       440 N Barranca<br>Ave, Covina,     Image: Encovative<br>AutoHot     Image: Image: |                                                                                                    |

ENOVATIVE® **AutoHøt**°

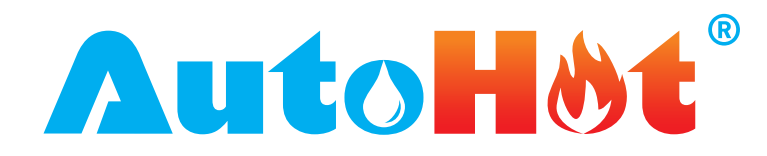

### MANUAL NAVIGATION

| Dashboard                                                                                                    |                                                                           |                                                                                                    |                                                                                                    |                    | LYOUR account |   | go into your account and to log out                                                                                                    |
|----------------------------------------------------------------------------------------------------|---------------------------------------------------------------------------|----------------------------------------------------------------------------------------------------|----------------------------------------------------------------------------------------------------|--------------------|---------------|---|----------------------------------------------------------------------------------------------------|
| Ongoing Alerts                                                                                                    |                                                                           |                                                                                                    |                                                                                                    | <b>*</b>           | ➡ Logout      |   |                                                                                                    |
| 440 N Barranca<br>Ave, Covina,<br>CA, USA<br>Late Encovative<br>AutoHot<br>Building<br>AutoHot<br>Building                                                                                                    | Hot Water<br>ture Return<br>below 80 °F                                   | start: 2023-01-06 15:42:0<br>Ongoing                                                                                                    | 00 -0800) 10 days                                                                                           | Liit<br>Graph List | ⊘<br>Dismiss  |   |                                                                                                    |
| utoHot° ≌Sites ■Alerts<br>Your account<br>Edit your account                                                                                                    |                                                                           |                                                                                                    |                                                                                                    |                    | 💄 Account 👻   |   | Pressing the "Your account", icon brings on the<br>"Edit your account" page where you can change<br>your password.                                                                                                    |
| <b>山北の日前た</b> 断 Sites    ■ Alerts<br>Iname                                                                                                    |                                                                           |                                                                                                    |                                                                                                    |                    | 💄 Account 🝷   | • |                                                                                                    |
| utoHot                                                                                                    |                                                                           |                                                                                                    |                                                                                                    |                    |               |   |                                                                                                    |
| name<br>novative                                                                                                    |                                                                           |                                                                                                    |                                                                                                    |                    |               |   |                                                                                                    |
| v password                                                                                                    |                                                                           |                                                                                                    |                                                                                                    |                    |               |   |                                                                                                    |
|                                                                                                    |                                                                           |                                                                                                    |                                                                                                    |                    |               |   |                                                                                                    |
| firm new password                                                                                                    |                                                                           |                                                                                                    |                                                                                                    |                    |               |   |                                                                                                    |
| ve<br>uto <mark>H&amp;t</mark> ° ttte Sites ■ Alerts                                                                                                    |                                                                           |                                                                                                    |                                                                                                    |                    | 🛓 Account 👻   |   | When pressing "Sites", the page shows the name of the site with all of the devices installed                                                                                                    |
| Me Sites Alerts<br>Site Enovative AutoHot Build<br>Mo N Barranca Ave, Covina, CA, USA<br>Enovative AutoHot DcoooAr Rev7<br>S/N: 0119223332                                                                                                    | ng 1<br>Past 24h                                                          | Solar Riser<br>63.9°F<br>Solar Tank<br>76.7°F<br>HX To Boller<br>78.6°F<br>current                                                                                                    | Connected                                                                                                   | te Sh              | Account -     | I | When pressing "Sites", the page shows the<br>name of the site with all of the devices installed<br>The information shows name of the individual<br>site, serial number of the device, and the main<br>features of the application.<br>Recirculation pump in the last 24 hours, the<br>current temperatures at the Hot water return,<br>Cold and Hot water supplies, internet connection<br>and a button that takes you to individual device<br>settings. |
| NVE  NVE  NVE  NVE  NVE  NVE  NVE  NVE                                                                                                    | ng 1<br>Past 24h<br>ng 2                                                  | Solar Riter<br>63.9 ° F<br>Solar Tank<br>76.7 ° F<br>HX To Bolier<br>78.6 ° F<br>current                                                                                                    | 중 Connected                                                                                                 | <del>س</del> Sh    | Account ~     |   | When pressing "Sites", the page shows the<br>name of the site with all of the devices installer<br>The information shows name of the individual<br>site, serial number of the device, and the main<br>features of the application.<br>Recirculation pump in the last 24 hours, the<br>current temperatures at the Hot water return,<br>Cold and Hot water supplies, internet connecti<br>and a button that takes you to individual device<br>settings.   |
| AVE<br>AVE<br>AVE<br>AVE<br>AVE<br>AVE<br>AVE<br>AVE                                                                                                    | ng 1<br>Past 24h<br>ng 2                                                  | Solar Riter<br>63.9 ° F<br>Solar Tank<br>76.7 ° F<br>HX To Bolier<br>78.6 ° F<br>current                                                                                                    | ☆ Connected S Disconnected Last seen 10 days ago                                                            | ٤                  | Account ▼     |   | When pressing "Sites", the page shows the<br>name of the site with all of the devices installer<br>The information shows name of the individual<br>site, serial number of the device, and the main<br>features of the application.<br>Recirculation pump in the last 24 hours, the<br>current temperatures at the Hot water return,<br>Cold and Hot water supplies, internet connecti<br>and a button that takes you to individual device<br>settings.   |
| Ave  Ave  Ave  Covina, CA, USA  Cnovative AutoHot DcoooAR Rev7 S/N: 0119223332  Site Enovative AutoHot Building 2A  Cnovative AutoHot Building 2A  Cnovative AutoHot Building 2A  Cnovative AutoHot Building 2B  Cnovative AutoHot Building 2B  Cnovati | ng 1<br>Past 2dh<br>ng 2<br>Recirc Pump Runtime<br>2.05 Hours<br>Past 2dh | Solar Riser<br>63.9 ° F<br>Solar Tank<br>76.7 ° F<br>HX To Boiler<br>78.6 ° F<br>current<br>Hot Water Return<br>89.6 ° F<br>Cold Water Supply<br>64.2 ° F<br>Hot Water Supply<br>131.5 ° F<br>current | <ul> <li>☆ Connected</li> <li>☆ Disconnected</li> <li>Last seen 10 days ago</li> <li>☆ Connected</li> </ul> | Let Sh             | L Account ♥   |   | When pressing "Sites", the page shows the<br>name of the site with all of the devices installed<br>The information shows name of the individual<br>site, serial number of the device, and the main<br>features of the application.<br>Recirculation pump in the last 24 hours, the<br>current temperatures at the Hot water return,<br>Cold and Hot water supplies, internet connecti<br>and a button that takes you to individual device<br>settings.   |

ENOVATIVE® AutoHøt<sup>®</sup>

11823 Slauson Ave. STE 30 Santa Fe Springs, CA 90670 | P: (866) 495-2734 F: (866) 244-8639 | www.AutoHotUSA.com

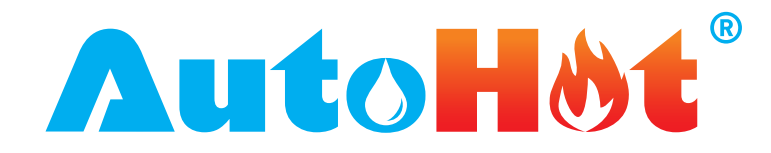

#### MANUAL NAVIGATION

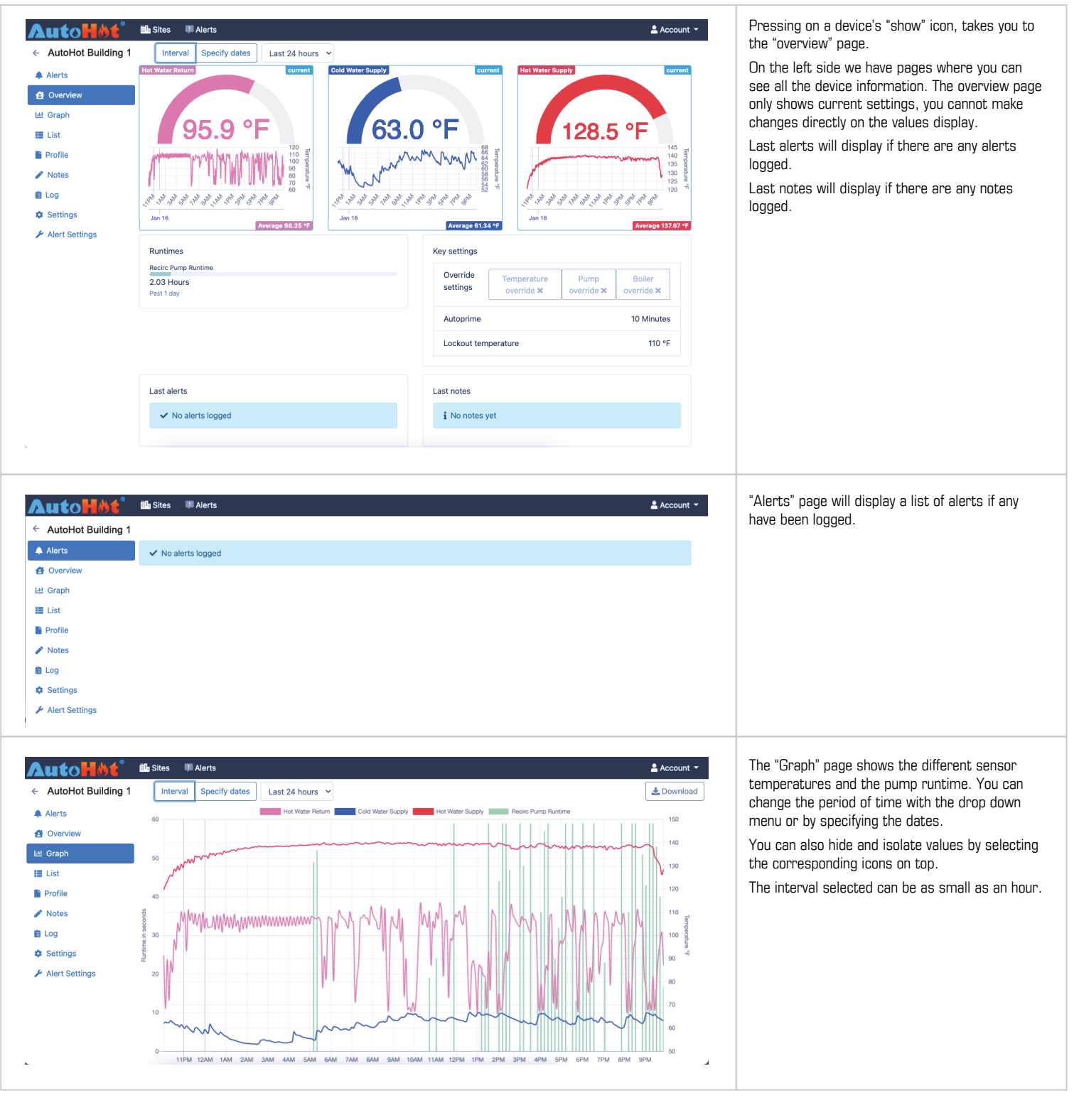

ENOVATIVE® **AutoHøt**°

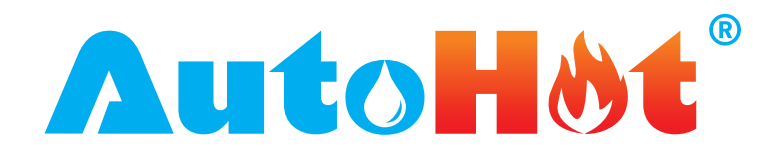

#### MANUAL NAVIGATION

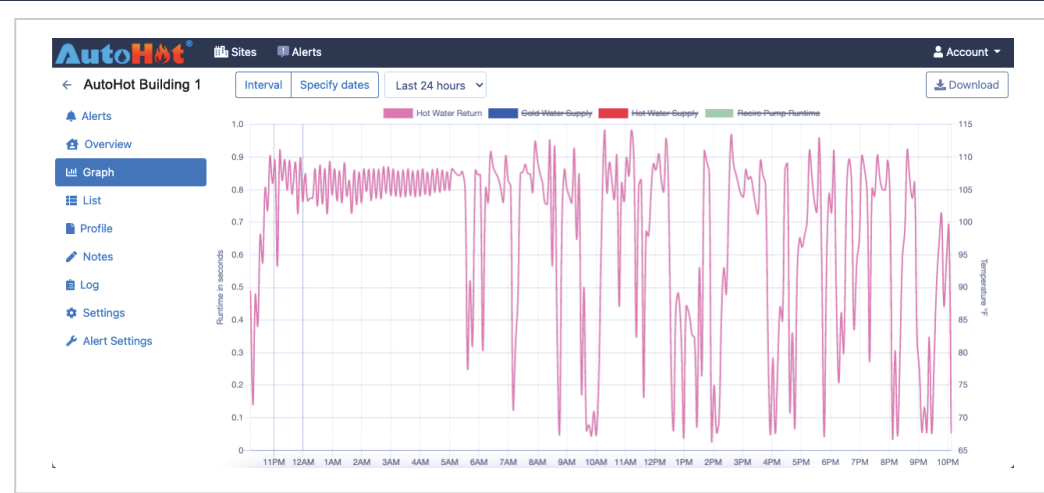

The values displayed on the graph are runtime in seconds, a period of time selected by the drop down menu and the sensor's temperature. The download button on the top right hand side will generate an excel sheet report based on the interval selected on the drop down menu.

| AutoHot°                               | 🛍 Sites 🛛 🕮 Alerts  |                     |                     |                                     |                                  | 💄 Accour                            |
|----------------------------------------|---------------------|---------------------|---------------------|-------------------------------------|----------------------------------|-------------------------------------|
| <ul> <li>AutoHot Building 1</li> </ul> | Interval Specify    | dates Last 24 hours | ~                   |                                     |                                  | 🛓 Down                              |
| 🌲 Alerts                               | Server timestamp    | Device timestamp    | Recirc Pump Runtime | Hot Water Return                    | Cold Water Supply                | Hot Water Supply                    |
| 😫 Overview<br>🎂 Graph                  | 2023-01-15 22:20:01 | 2023-01-15 22:20:00 | 33                  | Avg 77.2 °F<br>65.2 °F - 86.6 °F    | Avg 63.5 °F<br>63 °F - 63.9 °F   | Avg 126.1 °F<br>125.8 °F - 126.4 °F |
| E List                                 | 2023-01-15 22:25:01 | 2023-01-15 22:25:00 | 0                   | Avg 85.9 °F<br>85.2 °F - 86.7 °F    | Avg 62.8 °F<br>62.4 °F - 63.2 °F | Avg 125.5 °F<br>125.4 °F - 125.6 °F |
| Profile Notes                          | 2023-01-15 22:30:02 | 2023-01-15 22:30:01 | 59                  | Avg 86.9 °F<br>81.7 °F - 92 °F      | Avg 62.4 °F<br>61.9 °F - 62.8 °F | Avg 128 °F<br>127.4 °F - 128.5 °F   |
| Log<br>Settings                        | 2023-01-15 22:35:02 | 2023-01-15 22:35:01 | 0                   | Avg 96 °F<br>95.4 °F - 96.6 °F      | Avg 61.6 °F<br>61.3 °F - 62.1 °F | Avg 127.8 °F<br>127.6 °F - 128 °F   |
| Alert Settings                         | 2023-01-15 22:40:03 | 2023-01-15 22:40:02 | 59                  | Avg 94 °F<br>88.4 °F - 98.9 °F      | Avg 61.9 °F<br>61.5 °F - 62.2 °F | Avg 129.3 °F<br>128.9 °F - 129.9 °F |
|                                        | 2023-01-15 22:45:03 | 2023-01-15 22:45:02 | 0                   | Avg 102.6 °F<br>102 °F - 103.1 °F   | Avg 60.9 °F<br>60.4 °F - 61.3 °F | Avg 128.9 °F<br>128.7 °F - 129.3 °F |
|                                        | 2023-01-15 22:50:04 | 2023-01-15 22:50:03 | 59                  | Avg 102.5 °F<br>98.7 °F - 106.7 °F  | Avg 60.4 °F<br>59.8 °F - 61.3 °F | Avg 129.4 °F<br>128.5 °F - 130.3 °F |
|                                        | 2023-01-15 22:55:04 | 2023-01-15 22:55:03 | 0                   | Avg 107.1 °F<br>106.6 °F - 107.6 °F | Avg 60.9 °F<br>60.6 °F - 61.3 °F | Avg 129.8 °F<br>129.5 °F - 130.1 °F |
|                                        | 2023-01-15 23:00:04 | 2023-01-15 23:00:04 | 59                  | Avg 105.3 °F<br>101.9 °F - 108.5 °F | Avg 60.2 °F<br>59.8 °F - 60.6 °F | Avg 130.1 °F<br>128.9 °F - 131.2 °F |
|                                        | 2023-01-15 23:05:05 | 2023-01-15 23:05:04 | 0                   | Avg 72.4 °F<br>71.9 °F - 73.1 °F    | Avg 61.4 °F<br>60.9 °F - 61.9 °F | Avg 131.9 °F<br>131.6 °F - 132 °F   |
|                                        | 2023-01-15 23:10:05 | 2023-01-15 23:10:05 | 59                  | Avg 103.4 °F                        | Avg 60.5 °F                      | Avg 131.7 °F                        |

| The "List" menu will display the temperature    |
|-------------------------------------------------|
| values read by the sensors and the runtime. The |
| values are recorded every second. The time      |
| interval can also be changed with the drop down |
| menu.                                           |

| Auto <mark>H</mark> &t <sup>°</sup> | 🛍 Sites 🛛 🕮 Alerts    |                                          | 💄 Account 👻 | The profile page displays device settings e |
|-------------------------------------|-----------------------|------------------------------------------|-------------|---------------------------------------------|
| AutoHot Building                    | 1                     |                                          |             |                                             |
| Alerts                              | Arbor Villas Building | A                                        |             |                                             |
| A Overview                          | Address               | 4661 Plumosa Drive, Yorba Linda, CA, USA |             |                                             |
| 년 Graph                             | Model                 | DC000AR Rev7 Water Heater                |             |                                             |
| Profile                             | Serial number         | 0120223339                               |             |                                             |
| Notes                               | SSID                  | CPE-6441                                 |             |                                             |
| Log                                 | Hotspot Admin IP      | AutoHot                                  |             |                                             |
| Settings                            | SIM                   | 8901240114205595473                      |             |                                             |
| , More oottingo                     | Notes                 | Pump connected to controller 11/18/22    |             |                                             |

ENOVATIVE® **AutoHøt**°

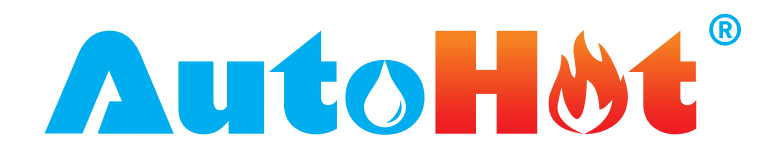

#### MANUAL NAVIGATION

| AutoHot <sup>®</sup>                   | tile Sites ■ Alerts ▲ Account マ<br>Ľ New note                                                                                                    | In the "Notes" page you can add notes, it can be<br>used as a log for equipment maintenance,<br>reminders, etc. |
|----------------------------------------|----------------------------------------------------------------------------------------------------|----------------------------------------------------------------------------------------------------|
| ♠ Alerts ✿ Overview                    | There are no notes for this device yet.           Z' New note                                                                                                    | Press on "New note" button to add another entry.                                                                |
| Let Graph                              |                                                                                                    |                                                                                                    |
| Profile                                |                                                                                                    |                                                                                                    |
| 🖍 Notes                                |                                                                                                    |                                                                                                    |
| 📋 Log                                  |                                                                                                    |                                                                                                    |
| Settings                               |                                                                                                    |                                                                                                    |
| Alert Settings                         |                                                                                                    |                                                                                                    |
| <b>Aut</b> o <mark>H&amp;t</mark> °    | tte sites ■ Alerts ≜ Account ~                                                                                                    | For a "New note", enter the type of note,                                                                       |
| ← AutoHot Building 1                   |                                                                                                    | description, and start and end time if needed.                                                                  |
| Alerts                                 | Туре                                                                                                    | The action button can be selected to mark the                                                                   |
| 쉼 Overview                             | General ~                                                                                                    | note and indicate that an action will resolve the                                                               |
| 네 Graph                                | Description                                                                                                    | issue.                                                                                                    |
| III List                               |                                                                                                    | Images can be attached as part of the note.                                                                     |
| Profile                                | leque stated at                                                                                                    |                                                                                                    |
| 🖋 Notes                                |                                                                                                    |                                                                                                    |
| E Log                                  | Optional, keep blank to omit                                                                                                    |                                                                                                    |
| Settings                               | Issues ended at                                                                                                    |                                                                                                    |
| Alert Settings                         | <b>a</b>                                                                                                    |                                                                                                    |
|                                        | Optional, keep blank to omit                                                                                                    |                                                                                                    |
|                                        | Attach images Optional Optional Optiona |                                                                                                    |
|                                        | Choose Files No file chosen                                                                                                    |                                                                                                    |
|                                        | Save                                                                                                    |                                                                                                    |
| Auto <mark>Høt</mark> °                | tila Sites ♥ Alerts ≜ Account *                                                                                                    | The "Log" maintains a list of connection and                                                                    |
| ← AutoHot Building 1                   | 1 2 3 4 5 ··· Next > Last »                                                                                                    | disconnection events. This information can be                                                                   |
| Alerts                                 | Connected for about 10 hours                                                                                                    | device disconnection.                                                                                           |
| Graph                                  | Connected         about 10 hours ago           January 16, 2023 12:50                                                                                                    |                                                                                                    |
| Profile                                | Connected for 22 minutes                                                                                                    |                                                                                                    |
| <ul> <li>Notes</li> <li>Log</li> </ul> | Connected     about 10 hours ago       January 16, 2023 12:29                                                                                                    |                                                                                                    |
| Settings                               | Disconnected for less than a minute                                                                                                    |                                                                                                    |
| Alert Settings                         | Sisconnected about 10 hours ago                                                                                                    |                                                                                                    |
|                                        | Connected for 21 minutes                                                                                                    |                                                                                                    |
|                                        | Connected     about 10 hours age                                                                                                    |                                                                                                    |
|                                        | January 16, 2023 12:07                                                                                                    |                                                                                                    |
|                                        | January 16, 2023 12:07<br>Connected for about 23 hours                                                                                                    |                                                                                                    |

ENOVATIVE® **AutoHøt**°

11823 Slauson Ave. STE 30 Santa Fe Springs, CA 90670 | P: (866) 495-2734 F: (866) 244-8639 | www.AutoHotUSA.com

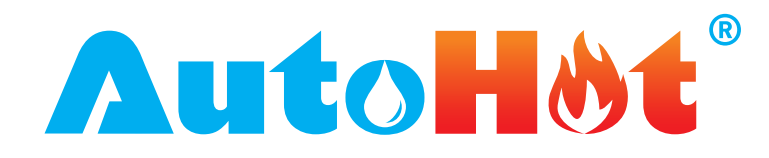

### MANUAL NAVIGATION

| AutoHot Building 1                                                                                   | 🏙 Sites 🛛 💷 Alerts                                                                                                    |                                                                                                    |                                                                                                    | 💄 Account 👻                                                                                                    | The "Settings" page displays all of the settings                                                                                                    |
|----------------------------------------------------------------------------------------------------|----------------------------------------------------------------------------------------------------|----------------------------------------------------------------------------------------------------|----------------------------------------------------------------------------------------------------|----------------------------------------------------------------------------------------------------|----------------------------------------------------------------------------------------------------|
| AutoHot Building 1                                                                                   |                                                                                                    |                                                                                                    |                                                                                                    |                                                                                                    |                                                                                                    |
| verview<br>aph<br>at<br>file<br>extes<br>trings<br>art Settings                                      | Name          Autolet Building 1         110       112       112       112       112       112       112       112       112       112       112       112       112       112       112       112       112       112       112       112       112       112       112       112       112       112       112       112       112       112       112       112       112       112       112       112       112       112       112       112       112       112       112       112       112       112       112       112       112       112       112       112       112       112       112       112       112       112       112       112       112       112       112       112       112       112       112       112       112       112       112       112       112       112       112       112       112       112       112       112       112       112       112       112       112       112       112       112       112       112       112       112       112       112       112       112       112       112       112       112       112       112       112                                                                                                    | AM BAM BAM TOAM TOAM TOAM TOAM TOAM TOAM TOAM TO                                                                                                    | 10<br>12<br>12<br>12<br>12<br>12<br>12<br>12<br>12<br>12<br>10<br>5<br>15<br>10<br>5<br>15<br>10<br>5<br>15<br>10<br>5<br>15<br>10<br>5<br>15<br>10<br>5<br>15<br>10<br>15<br>10<br>15<br>10<br>15<br>10<br>15<br>10<br>15<br>10<br>15<br>10<br>15<br>10<br>15<br>15<br>10<br>15<br>10<br>15<br>10<br>15<br>10<br>10<br>15<br>10<br>15<br>10<br>15<br>10<br>15<br>10<br>15<br>10<br>15<br>10<br>15<br>10<br>15<br>10<br>15<br>10<br>15<br>10<br>15<br>10<br>15<br>10<br>10<br>15<br>10<br>15<br>10<br>15<br>10<br>15<br>10<br>10<br>15<br>10<br>10<br>15<br>10<br>10<br>15<br>10<br>10<br>15<br>10<br>10<br>15<br>10<br>10<br>15<br>10<br>10<br>15<br>10<br>10<br>15<br>10<br>10<br>15<br>10<br>10<br>10<br>10<br>15<br>10<br>10<br>15<br>10<br>10<br>10<br>10<br>10<br>10<br>10<br>10<br>10<br>10                                                                                                    | R PM 10 PM 11 PM 100Hr         117       114       114       *F         Image: state state sta | Changing a setting will need to be saved by<br>pressing the "Save" button at the bottom of the<br>page.<br>Any setting change that has been saved in the<br>web app, will transfer to the unit within the next<br>20 minutes or if the change needs to be<br>immediate, the button fetch needs to be<br>pressed until the cycle is complete and the<br>display reseted.<br>If the settings are saved at the device, the<br>settings need to be sent to the web app by<br>pressing the "send" button and allowing the<br>device to complete the "send" cycle. If the "sent<br>cycle is not completed, the device settings will<br>revert to previous settings.<br>Send cycle completes when the send button is<br>pressed continuously until the blue stripe fills u<br>the empty space and the display blinks to reset |
|                                                                                                    | heater9-2<br>id:08292<br>LCD Fim                                                                                                    | 2021-05-14<br>24794<br>1ware:                                                                                                    | AP ON                                                                                                    |                                                                                                    |                                                                                                    |
| LICOHAT<br>AutoHot Building<br>Alerts<br>Overview                                                    | <ul> <li>Ma Sites I Alerts</li> <li>1</li> <li>Alerts have not been set up yet.</li> </ul>                                                                                                    | Create a new offline alert 8° Create                                                                                                    | a new temperature alert                                                                                                    | La Account -                                                                                                    | The "Alert Settings" page will display a list of<br>alerts entered in the system.<br>"Create offline alert" will notify when the system<br>loses connectivity.<br>"Create a new temperature alert" will allow                                                                                                    |
| AutoHot Building<br>Nerts<br>Overview<br>AutoHot Building                                            | <ul> <li>Ma Sites # Alerts</li> <li>1</li> <li>Alerts have not been set up yet.</li> <li>Ma Sites # Alerts</li> <li>1</li> </ul>                                                                                                    | Create a new offline alert & Create & Click on the buttons above to create the                                                                                                    | a new temperature alert                                                                                                    | Account -<br>Create a new runtime alert<br>Account -<br>Create a new runtime alert                                                                                                    | The "Alert Settings" page will display a list of<br>alerts entered in the system.<br>"Create offline alert" will notify when the system<br>loses connectivity.<br>"Create a new temperature alert" will allow<br>users to set up alerts based on temperature<br>increase or decrease at the different sensors<br>and under specific conditions.                                                                                                    |
| utoHot Building<br>erview<br>toHot Building<br>utoHot Building                                       | Image: Sites       Image: Alerts         Image: Alerts have not been set up yet.         Image: Alerts have not been set up yet.         Image: Alerts h | Create a new offline alert & Create                                                                                                    | a new temperature alert alert | Account  Create a new runtime alert Account Account Create a new runtime alert                                                                                                    | The "Alert Settings" page will display a list of<br>alerts entered in the system.<br>"Create offline alert" will notify when the system<br>loses connectivity.<br>"Create a new temperature alert" will allow<br>users to set up alerts based on temperature<br>increase or decrease at the different sensors<br>and under specific conditions.<br>"Create a new runtime alert" will alert users                                                                                                    |
| utoHot Building<br>erts<br>verview<br>toHot Building<br>erts<br>(10ngelng)<br>iverview<br>raph<br>st | Image: Sites       Image: Alerts         Image: Alerts       Image: Alerts         Image: Alerts<                                                                                                    | L Create a new offline alert & Create<br>Click on the buttons above to create the<br>& Create<br>Condition<br>for Recirc Pump Runtime<br>: above_or_equal 1 Days                                 | a new temperature alert m. a new temperature alert Interval Active 1.5 Thousand Minutes                                                                                                    | Account Create a new runtime alert Account Account Create a new runtime alert Create a new runtime alert Create a new runtime alert Create a new runtime alert Delete                                                                                                    | The "Alert Settings" page will display a list of<br>alerts entered in the system.<br>"Create offline alert" will notify when the system<br>loses connectivity.<br>"Create a new temperature alert" will allow<br>users to set up alerts based on temperature<br>increase or decrease at the different sensors<br>and under specific conditions.<br>"Create a new runtime alert" will alert users<br>when temperature increases or decreases<br>based on the set conditions.                                                                                                    |
| toHot Building<br>rts<br>erview<br>toHot Building<br>rts 10000000<br>erview<br>aph<br>t<br>file      | Image: Sites     Alerts       Image: Alerts     Image: Alerts       Image: Alerts     Image: Alerts                                                                                                    | Create a new offline alert & Create<br>Click on the buttons above to create the<br>& Create<br>Condition<br>for Recirc Pump Runtime<br>t above_or_equal 1 Days<br>> Hot Water Return below 80 °F | a new temperature alert<br>m.<br>a new temperature alert<br>Interval Active<br>1.5 Thousand<br>Minutes<br>120 Minutes                                                                                                    | Account   Create a new runtime alert  Account  Account  Create a new runtime alert  Create a new runtime alert  Create a new runtime alert  Edit Delete  Create Delete                                                                                                    | The "Alert Settings" page will display a list of<br>alerts entered in the system.<br>"Create offline alert" will notify when the system<br>loses connectivity.<br>"Create a new temperature alert" will allow<br>users to set up alerts based on temperature<br>increase or decrease at the different sensors<br>and under specific conditions.<br>"Create a new runtime alert" will alert users<br>when temperature increases or decreases<br>based on the set conditions.                                                                                                    |

ENOVATIVE® **AutoHøt**°

11823 Slauson Ave. STE 30 Santa Fe Springs, CA 90670 | P: (866) 495-2734 F: (866) 244-8639 | www.AutoHotUSA.com

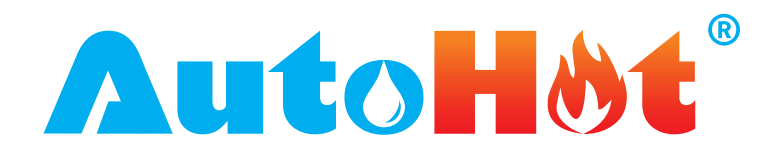

#### MANUAL NAVIGATION

| 18.Jan 12:52         T1       57.9F         R1       0         T2       57.9F         R2       0         T3       58.6F         F0TLER                                                                                                    | To make settings adjustments using the<br>controller display, access the device settings by<br>pressing the button that corresponds to the<br>"pump" icon                                                                                                    |
|----------------------------------------------------------------------------------------------------|----------------------------------------------------------------------------------------------------|
| Ore-18.Jan 12:56:Pump settings:NEXTMode:-Demand Thermo+Demand Thermo+TimerConstantLockout: 96.00F-Delta: 0.00F-Delta: 0.00F-Autoprime: 10min-Interval: 300s-Temp drop trigger: 2.50F-                                                                                                    | The pump button displays all the settings<br>currently being applied. The highlighted red is<br>the current selection to change, to advance to<br>the next setting, the next button needs to be<br>pressed and advance it to the setting that needs<br>to be changed.<br>The up or down buttons need to be pressed to<br>move the next mode of operation or increase or<br>decrease the values.<br>After making the changes to the settings, the<br>button that corresponds to "back" icon needs to<br>be pressed to save and go back to the main<br>front page. |
| Send settings       FETCH         Send settings       Send settings         Board model / firmware:       SEND         MCUR6-rlog       SEND         heater9-2021-05-14       RP ON         Icd-2021-05-14       CD Firmware:         Icd-2021-05-14       CD Firmware:         Icd-2021-05-14       CD Firmware:         Icd-2021-05-14       CD Firmware:         Icd-2021-05-14       CD Firmware:         Icd-2021-05-14       Co Firmware:         Icd-2021-05-14       Co Firmware:         Icd-2021-05-14       Co Firmware:         Icd-2021-05-14       Co Firmware:         Icd-2021-05-14       Co Firmware:         Icd-2021-05-14       Co Firmware:         Icd-2021-05-14       Co Firmware:         Icd-2021-05-14       Co Firmware:         Icd-2021-05-14       Co Firmware:         Icd-2021-05-14       Co Firmware:         Icd-2021-05-14       Co Firmware:         Icd-2021-05-14       Co Firmware:         Icd-2021-05-10       Firmware:         Icd-2021-05-10       Firmware:         Icd-2021-05-10       Firmware:         Icd-2021-05-10       Firmware:         Icd-2021-05-10       Firde-10 | an 12:57<br><sup>13</sup><br>FETCH<br>3<br>/ firmware: SEND<br>1-05-14<br>94<br>re:<br>-14<br>SEND<br>AP ON<br>BACK                                                                                                    |
| Press the set up button to fetch or send settings.                                                                                                    |                                                                                                    |

ress the set up button to retor or send setting

ENOVATIVE® **AutoH**øt<sup>®</sup>

11823 Slauson Ave. STE 30 Santa Fe Springs, CA 90670 | P: (866) 495-2734 F: (866) 244-8639 | www.AutoHotUSA.com

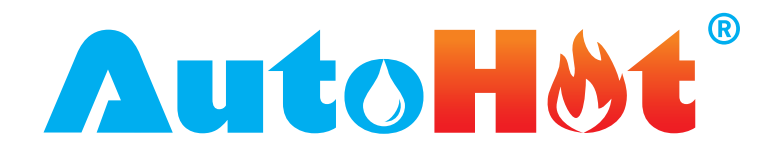

#### MANUAL NAVIGATION

| <b>AutoH</b> åt    | Life Sites Alerts                                                                                | The b   | uttons               | "Temperatur             | e Override" ; | and "Pump    |
|--------------------|--------------------------------------------------------------------------------------------------|---------|----------------------|-------------------------|---------------|--------------|
| ← AutoHot Building | g1                                                                                               | - Uverr | ride" Ca<br>is of on | n be selecte<br>eration | d to change t | to different |
| 🌲 Alerts           | Name                                                                                             | mode    | 0 01 0p              |                         |               |              |
| Overview           | AutoHot Building 1                                                                               | T       |                      | D                       | Dellan        | Mada af      |
| 🔟 Graph            | 0 12 AM 1 AM 2 AM 3 AM 4 AM 5 AM 6 AM 7 AM 8 AM 9 AM 10 AM 11 AM Boiler                          | ove     | emp<br>erride        | override                | override      | operation    |
| List               |                                                                                                  |         |                      |                         |               | Demand       |
| Profile            |                                                                                                  |         |                      |                         |               | Bomana       |
|                    |                                                                                                  |         | x                    |                         |               | 4 min        |
| Settings           | 0 12 PM 1 PM 2 PM 3 PM 4 PM 5 PM 6 PM 7 PM 8 PM 9 PM 10 PM 11 PM Boiler                          |         | ~                    |                         |               | timer        |
| Alert Settings     | ) 117 121 129 129 135 135 125 125 117 117 114 114 °F                                             |         |                      | х                       |               | Thermo       |
|                    | _ + + + + + + + + + + + +                                                                        |         | х                    | Х                       |               | Constant     |
|                    |                                                                                                  |         |                      |                         |               |              |
|                    | Override settings                                                                                |         |                      |                         |               |              |
|                    | Temperature override Pump override Boiler override                                               |         |                      |                         |               |              |
|                    | Autoorime                                                                                        |         |                      |                         |               |              |
|                    | 10 min                                                                                           |         |                      |                         |               |              |
|                    | Interval                                                                                         |         |                      |                         |               |              |
|                    | 5 min                                                                                            |         |                      |                         |               |              |
|                    | Delta                                                                                            |         |                      |                         |               |              |
|                    | 15 °F                                                                                            |         |                      |                         |               |              |
|                    | Lockout temperature                                                                              |         |                      |                         |               |              |
|                    | 110                                                                                              |         |                      |                         |               |              |
|                    | Hysteresis 5. °F                                                                                 |         |                      |                         |               |              |
|                    | Cons.                                                                                            |         |                      |                         |               |              |
| Override setting   | Override settings                                                                                |         |                      |                         |               |              |
|                    |                                                                                                  |         |                      |                         |               |              |
| Temperature ove    | rride Pump override Boiler override Temperature override Vignation Pump override Boiler override |         |                      |                         |               |              |
|                    | Override settings                                                                                |         |                      |                         |               |              |
|                    | Temperature override                                                                             |         |                      |                         |               |              |
|                    |                                                                                                  |         |                      |                         |               |              |

#### Troubleshooting Connectivity Issues from office, after it has been connected

- Potential Reasons
- Router or controller, or both, not connected to power
- Router not connected to internet

- Check for usage and location to see if it is where it's supposed to be
- Location is on the edge of being good and bad
- Sleep timer triggered

- Device Not Connected to hotspot
- LCD or mainboard is frozen reset (can't be done from office)
- Hotspot is missing/stolen

By logging in to the EMS Beta Portal, you agree to these terms and conditions.

#### ENOVATIVE® **AutoHøt**°